### Η

## Hinweise zu Dynamics NAV 2009 SP1

# In diesem Kapitel:Tastaturkombinationen im rollenbasierten Client2Zusätzliche Möglichkeiten beim Filtern2Neue Funktionen zum Anpassen von Seiten3Weitere Änderungen im rollenbasierten Client3

Die Änderungen von Microsoft Dynamics NAV 2009 SP1 gegenüber dem im Buch beschriebenen ursprünglichen Release Microsoft Dynamics NAV 2009 betreffen hauptsächlich den rollenbasierten Client, der in der Benutzerfreundlichkeit weiter verbessert worden ist. Wesentlich sind hierbei einerseits geänderte und zusätzliche Tastaturkombinationen und andererseits verbesserte Möglichkeiten bei der Anwendung von Filtern.

Um festzustellen, ob Sie Dynamics NAV 2009 SP1 oder das ursprüngliche Release verwenden, wählen Sie im rollenbasierten Client den Menübefehl *Hilfe/Info zu Microsoft Dynamics NAV*. Das Info-Dialogfeld zeigt den Versionsnamen SP1, falls dieses Service Pack installiert ist.

#### Tastaturkombinationen im rollenbasierten Client

Neben einem einfacheren Aufruf bestehender Funktionen bieten die geänderten Tastaturkombinationen in Dynamics NAV 2009 SP1 auch Zugriff auf neue Funktionen im rollenbasierten Client. Diese sind teilweise aus dem Classic Client bekannt.

Zu den wesentlichsten Neuerungen der Tastaturkombinationen zählen:

- F8 Kopieren des darüber liegenden Felds in einer Liste (alternativ auch über die Auswahl *Zelle kopieren* im Kontextmenü nach Betätigen der rechten Maustaste)
- Strg + Alt + F1 Anzeigen aller Feldinhalte des aktuellen Datensatzes in einem eigenen Fenster (Aufruf alternativ auch über die Schaltfläche *Hilfe/Info zu dieser Seite*) analog zur Funktion *Extras/Zoom* im Classic Client
- <u>Strg</u>+<u>Entf</u> Löschen eines Datensatzes (ersetzt die Tastaturkombination <u>Strg</u>+<u>D</u> im ursprünglichen Release)

Daneben gibt es weitere Änderungen wie die neue Tastaturkombination <u>Alt</u>+<u>F6</u> anstelle von <u>Strg</u>+<u>Tab</u> zum Aufklappen von Inforegistern. Eine Übersicht verfügbarer Tastaturkombinationen im rollenbasierten Client enthält die Dynamics NAV-Hilfe für Dynamics NAV 2009 SP1 (*Hilfe/Arbeiten mit Microsoft Dynamics NAV 2009/Arbeiten mit Daten/Tastenkombinationen*).

#### Zusätzliche Möglichkeiten beim Filtern

Im Bereich der Filterfunktionen bietet der rollenbasierte Client in Dynamics NAV 2009 SP1 einerseits eine vereinfachte Möglichkeit zur Eingabe von Schnellfiltern und andererseits die Möglichkeit, Filter zu speichern.

Um einen Schnellfilter einfach zu erfassen, können Sie mit der rechten Maustaste auf ein Feld klicken, das den für den Filter gewünschten Wert enthält. Im Kontextmenü wählen Sie dann die Auswahl *Bis zu diesem Wert filtern*, womit der Wert des gewählten Feldes in den Filterbereich übernommen wird.

Um einen Filter zu speichern, tragen Sie diesen im betroffenen Listenplatz vollständig ein und betätigen anschließend die Auswahl *Ansicht speichern unter* im Seitentitelmenü (beispielsweise die Schaltfläche Debitoren v in der Debitorenübersicht). Im anschließenden Dialogfeld tragen Sie den Namen ein, unter dem die gespeicherte Filteransicht im Navigationsbereich gezeigt werden soll.

#### Neue Funktionen zum Anpassen von Seiten

Für das Anpassen der Aktionsschaltfläche von Seiten steht in Dynamics NAV 2009 SP1 die zusätzliche Möglichkeit zur Verfügung, auch die Gruppen im Aktionsbereich individuell zu gestalten. Die Schaltflächen *Hinzufügen* und *Löschen* in der Mitte des entsprechenden Dialogfelds zum Anpassen des Aktionsbereichs dienen daher zum Hinzufügen und Löschen von Gruppen.

Um einzelne Aktionen zu einer Gruppe hinzuzufügen, betätigen Sie die Schaltfläche *Hinzufügen* im rechten Teil des Dialogfelds.

#### Weitere Änderungen im rollenbasierten Client

Im Suchfenster (Lookup) zu einem Auswahlfeld kann in Dynamics NAV 2009 SP1 nur mehr nach indizierten Spalten gefiltert werden. So kann beispielsweise im Lookup zum *Zustellercode* nur in der Spalte *Code* und nicht in der Spalte *Name* gefiltert werden, während die *Länder-/Regionscode*-Suche Filter für beide Spalten zur Verfügung stellt.

Über die Auswahl *Erweiterter Lookup* im Kontextmenü von Auswahlfeldern oder die Tastaturkombination <u>Strg</u>+<u>F4</u> ermöglicht Dynamics NAV 2009 SP1 im Gegenzug allerdings einen direkten Zugriff auf den erweiterten Lookup zur Auswahl und Verwaltung von Datensätzen in der jeweiligen Referenztabelle.

Um einen Listenplatz oder einen Bericht aufzurufen, für den nicht bekannt ist, wo im Navigationsbereich er zu finden ist, können Sie das Suchfeld im rechten Teil der Adressleiste benutzen. Alternativ kann das Suchfeld auch über die Tastaturkombination <u>Strg</u>+<u>F3</u> selektiert werden. Beim Eintragen von Zeichen in das Suchfeld werden alle übereinstimmenden Seiten aufgelistet und können direkt ausgewählt werden.

Ein weiterer Punkt, der bei der Benutzung des rollenbasierten Clients in Dynamics NAV 2009 SP1 zu beachten ist, ist die im Vergleich zum ursprünglichen Release in manchen Bereichen geänderte Struktur der Hilfe.